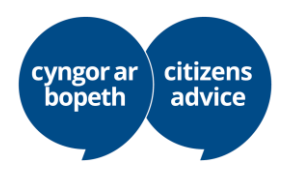

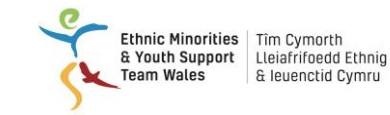

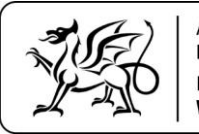

# Depunerea cererii pentru statutul de rezident permanent:

**Pasul 1**: Descărcați gratuit aplicația online EU Exit Document Check. Arată în felul următor:

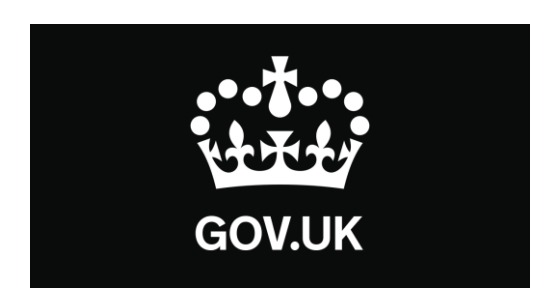

Puteți utiliza formularul EU Exit: Se verifică documentul de identitate pentru a finaliza etapa verificării identității dvs., aferentă cererii depuse, conform Schemei de Rezidență în UE.

Aplicația va:

- verifica autenticitatea documentului dvs. de identitate
- verifica dacă dvs. sunteți titularul documentului

Pentru a obține statutul de rezidență permanentă va trebui să:

Verificați dacă puteți utiliza aplicația pe telefon

Pentru utilizatorii Android

Veți avea nevoie de:

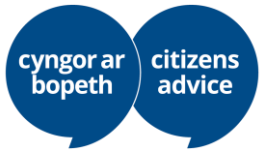

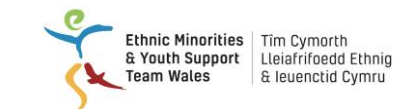

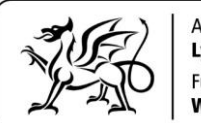

- Android 6.0 sau versiunile mai noi puteți verifica versiunea în setările telefonului
- cel puțin 135MB spațiu de stocare pentru instalarea aplicației
- pentru a fi conectat la 3G, 4G sau WiFi
- NFC (Near-Field Communication) astfel încât aplicația să poată scana documentul – o găsiți în setările telefonului. Dacă puteți utiliza telefonul pentru a plăti contactless, înseamnă că are funcția NFC și puteți utiliza aplicația

#### Pentru utilizatorii de iPhone

Aplicația beta "ID Document Check" este acum disponibilă pentru iPhone 7 și pentru modelele mai noi.

Veți avea nevoie de:

- iPhone 7 sau 7 Plus sau un model mai nou
- iOS 13.2 sau o versiune mai nouă pentru a identifica versiunea de software instalată, accesați Setări > General, Despre
- cel puțin 120MB spațiu de stocare pentru instalarea aplicației
- pentru a fi conectat la 3G, 4G sau WiFi

Aplicația necesită acces la camera foto a telefonului. Dacă aplicația nu solicită acces, activați accesul din setările telefonului.

#### Cum se utilizează aplicația

#### Întrebarea 1: Aveți cetățenie într-unul din statele SEE sau cetățenie elvețiană?

SEE include țările UE, Islanda, Liechtenstein și Norvegia.

Dacă nu sunteți rezident în UE, dar partenerul dumneavoastră este rezident, este posibil să puteți aplica în continuare

#### Ce document de identitate trebuie să utilizați?

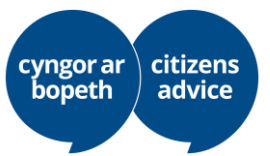

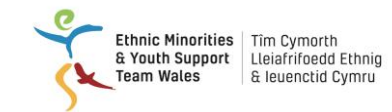

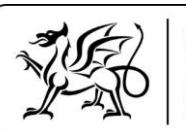

Dacă aveți un pașaport biometric, ar fi cel mai bine să-l utilizați pe acesta, dar puteți folosi și cartea națională de identitate, indiferent dacă este biometrică sau nu. Acest ghid ia în calcul întâi utilizarea pașaportului (pagina 2) și apoi modul de utilizare a cărții naționale de identitate (pagina 6).

## Dacă utilizați pașaportul:

#### Scanați pașaportul – cu cip biometric

Simbolul de mai jos arată că documentul dumneavoastră are un cip biometric și

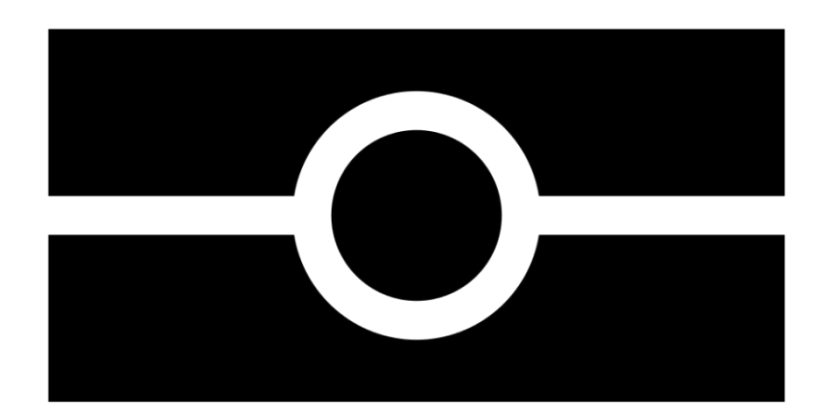

poate fi citit de aplicație.

Fotografiați pagina cu fotografia a pașaportului. trebuie să cuprindeți în cadru pagina completă, inclusiv cele 2 linii de numere din partea de jos a paginii. Asigurați-vă că textul de pe pagină este focalizat clar.

Aplicația vă va notifica să reglați setările telefonului, pentru a asigura vizualizarea eficientă a documentului. Notificările respective vor apărea într-o casetă text, în partea de sus a ecranului.

Asigurați-vă că includeți pagina completă în imagine.

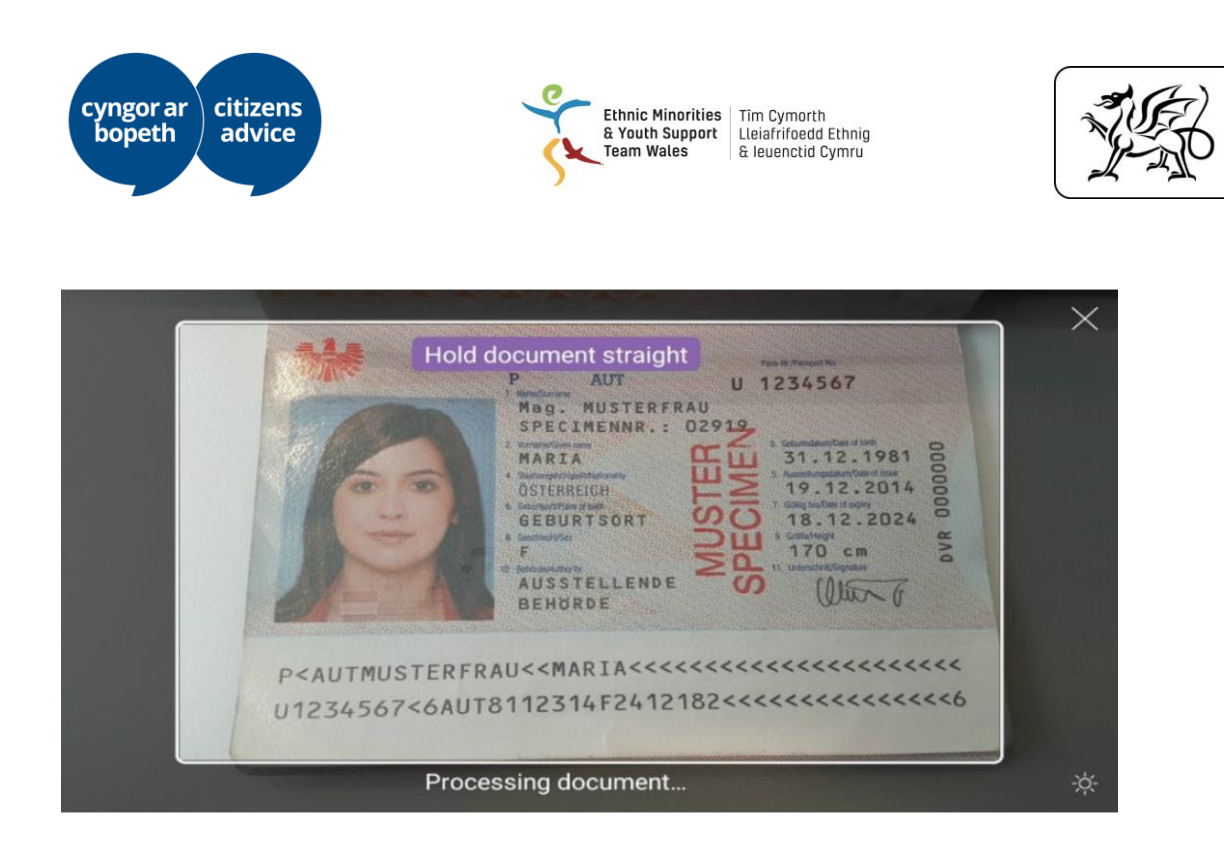

Ariennir gan Lywodraeth Cymru

Funded by Welsh Government

Realizați o captură separată a documentului, dacă întâmpinați probleme.

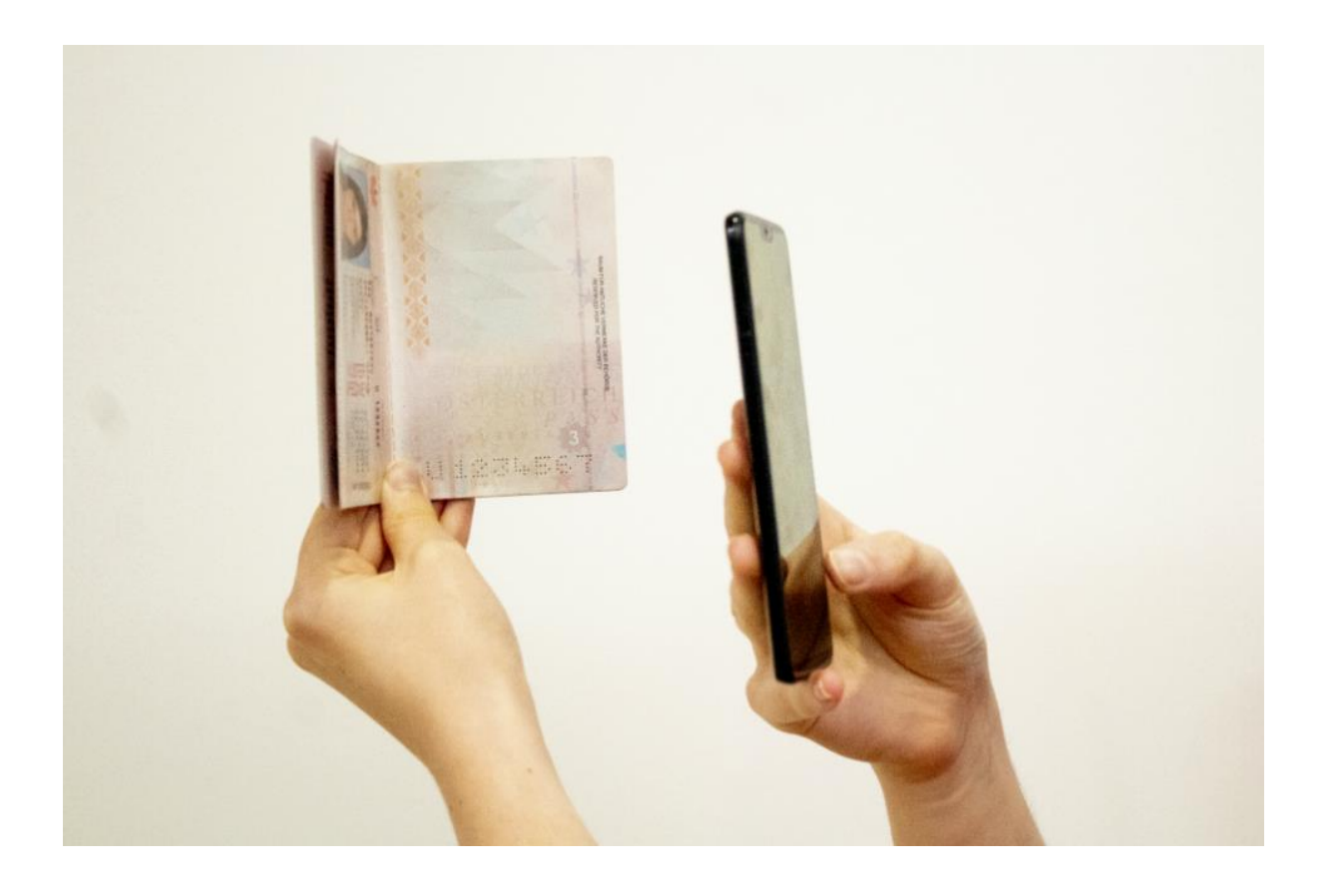

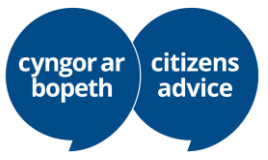

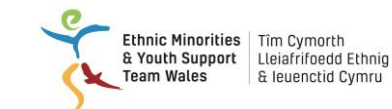

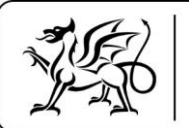

#### Verificarea informațiilor din document

Îndepărtați carcasa sau husa documentului și a telefonului.

Apăsați butonul "verifică acum" din aplicație atunci când sunteți gata să începeți verificarea documentului.

Plasați telefonul deasupra documentului atunci când aplicația vă cere să "verificați informațiile din documentul dumneavoastră". Dacă volumul telefonului este activat, veți auzi un bip dacă documentul a fost recunoscut.

Deplasați telefonul în jurul documentului până când aplicația îl recunoaște. Cipul este integrat în locuri diferite, în funcție de document.

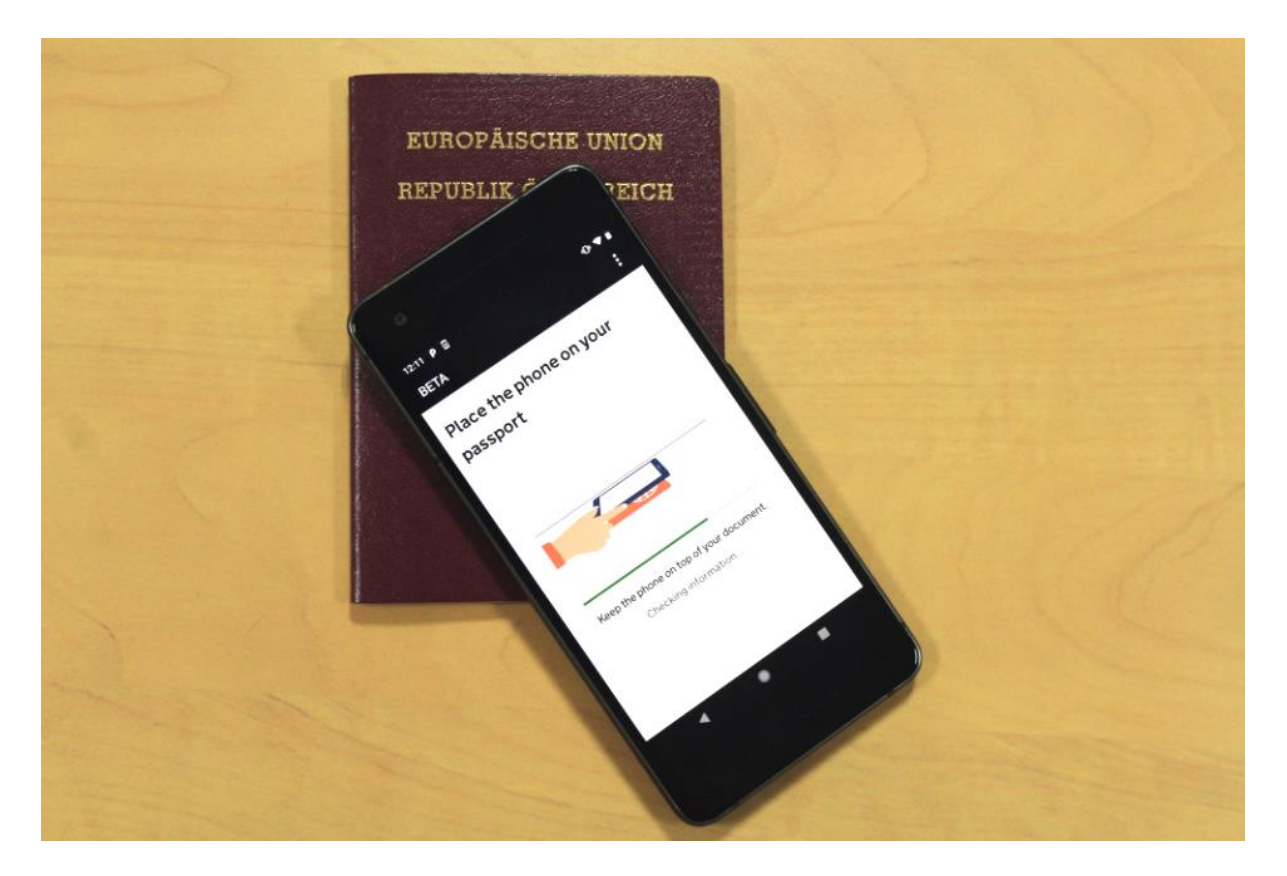

După ce aplicația a citit cu succes cipul din documentul dvs., pe ecran va apărea mesajul "informații verificate". Nu mișcați telefonul până când nu apare acest mesaj și verificarea este finalizată.

Dacă aplicația nu recunoaște documentul, timpul de verificarea va expira, iar pe ecran va apărea mesajul "informațiile nu au fost găsite". Dacă se întâmplă acest

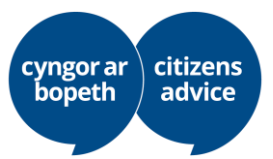

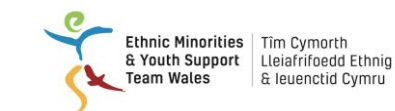

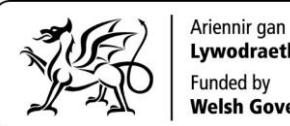

Lywodraeth Cymru Welsh Government

lucru, trebuie să deplasați încet telefonul în jurul documentului până când aplicația îl recunoaște.

Dacă utilizați un pașaport și întâmpinați probleme, plasați telefonul pe partea din spate a husei sau pe pagina foto.

## Dacă utilizați o carte națională de identitate care nu este biometrică:

Cartea dumneavoastră prezintă o zonă care poate fi citită de un dispozitiv electronic (MRZ)?

MRZ arată astfel:

| SPECIMEN                                                      | PAUS                             | U0996738               |
|---------------------------------------------------------------|----------------------------------|------------------------|
| (PP)                                                          | CITIZEN SPU                      |                        |
| (                                                             | UTOPIAN                          |                        |
|                                                               | Con of term / Case do residence. |                        |
|                                                               | Sectore Star                     | Per distinguest senses |
|                                                               | 25 BEC 2008                      | HELDOOKNE              |
|                                                               | 25 DEC 2000                      | Jane Citizen           |
|                                                               | AUSTRALIA                        |                        |
| P <auscitizen<<< td=""><td>JANE</td><td></td></auscitizen<<<> | JANE                             |                        |

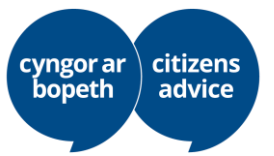

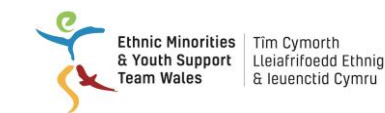

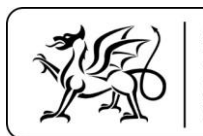

Trebuie să scanați partea din față și din spate a cărții de identitate. Includerea MRZ în fotografia părții frontale a cărții este esențială.

În mod normal, vi s-ar solicita să trimiteți cartea dvs. de identitate la Centrul UE de soluționare a statutului de rezident pentru verificare. Însă, din cauza epidemiei de Covid 19 acest serviciu este suspendat.

Dacă actul dvs. de identitate nu conține MRZ, nu veți putea utiliza Aplicația.

#### Scanați-vă fața

Va fi emis un semnal luminos intermitent, pe măsură ce telefonul vă scanează fața. Plasați camera telefonului în fața dumneavoastră până la finalizarea scanării.

Puteți sări peste acest pas și să furnizați alte dovezi pentru a vă dovedi identitatea, în cazul în care lumina intermitentă vă provoacă neplăceri. Puteți face acest lucru accesând meniul "Aflați mai multe" și selectând "Săriți peste acest pas".

Dacă aveți 10 ani sau mai puțin, nu vi se va cere să vă scanați fața.

#### Faceți-vă o fotografie

Trebuie să:

- 1. priviți direct spre cameră
- 2. aveți o expresie neutră nu zâmbiți și nu vă încruntați
- 3. îndepărtați ochelarii colorați, de exemplu, ochelarii de soare

Fotografia dumneavoastră trebuie:

- să aibă o luminozitate neutră
- să nu cuprindă alte persoane în fundal

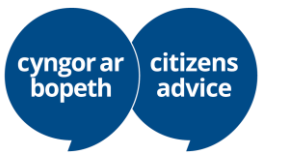

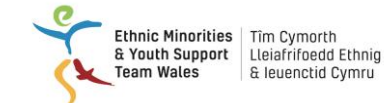

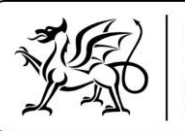

### Completarea cererii de rezidență în UE

După ce ați finalizat verificarea identității, verificați dacă celelalte etape ale cererii au fost parcurse, pe site-ul GOV.UK. Aplicația vă duce la site, accesând linkul către GOV.UK.

Sau, puteți completa cererea de pe un telefon inteligent, laptop sau calculator: <u>https://www.gov.uk/settled-status-eu-citizens-families/applying-for-settled-</u> <u>status</u> derulați în jos pentru a **continua completarea cererii dvs. Va trebui să introduceți numărul pașaportului și data nașterii pentru a putea accesa cererea dvs.** 

Veți găsi informații în limba dvs., referitoare la completarea cererii, la adresa: https://www.gov.uk/guidance/settled-status-for-eu-citizens-and-their-familiestranslations

Va trebui să răspundeți la câteva întrebări::

1. Aveți dublă cetățenie?

Sunteți cetățean în două țări în același timp?

#### 2. Ați avut anterior altă cetățenie?

Ați mai avut, vreodată, altă cetățenie înainte de cea actuală? De exemplu, ați avut cetățenie în Bangladesh, dar ați renunțat la aceasta pentru a deveni cetățean al unui stat european.

#### 3. Ați avut, anterior, alt nume?

Numele dinainte de căsătorie, de exemplu, sau un alt nume de familie la care ați renunțat.

4. Aveți un document valabil de ședere permanentă în Regatul Unit?

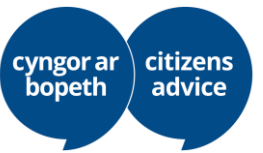

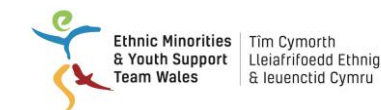

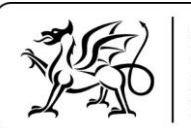

Dacă aveți un document valabil de ședere permanentă în Regatul Unit, înseamnă că dețineți unul dintre următoarele:

- un certificat inclus în formularul albastru tip broșură "act de rezidență" (sau roz dacă sunteți cetățean elvețian)
- un certificat inclus în pașaportul dvs.
- un permis de şedere biometric care confirmă rezidența permanentă (numai dacă nu sunteți cetățean UE, SEE sau elvețian)
- 5. Aveți un permis de ședere pe termen nedeterminat de a intra sau de a rămâne în țară??

Permisul de ședere pe termen nedeterminat de a intra sau de a rămâne (ILR) constituie tipuri de statut de imigrare.

De obicei, trebuie să solicitați un permis de ședere pe termen nedeterminat de a intra sau de a rămâne. Trebuie să aveți pașaportul ștampilat sau să prezentați o scrisoare de la Ministerul de Interne. Este posibil să aveți, de asemenea, o "vinietă" (sub formă de autocolant) sau un permis de ședere biometric.

#### 6. Aveți vreo condamnare penală?

Cererea dumneavoastră ar trebui să fie acceptată în cazul în care ați primit o condamnare mai mică de 12 luni de închisoare în Marea Britanie, pentru o singură infracțiune.

Cererea ar putea fi refuzată pentru persoanele care:

- au fost condamnate și au primit o pedeapsă cu închisoarea în Regatul Unit, în ultimii 5 ani
- au primit o pedeapsă cu închisoarea de 12 luni sau mai mult pentru o singură infracțiune, în Regatul Unit

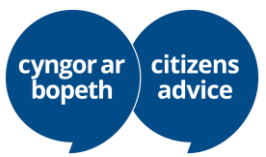

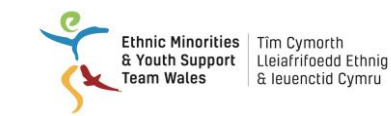

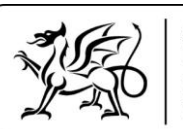

- au primit 3 sau mai multe condamnări în ultimii 3 ani în Regatul Unit (inclusiv condamnări care nu au dus la pedeapsa cu închisoarea) și au mai puțin de 5 ani de ședere continuă
- au fost extrădate vreodată din Regatul Unit
- fac obiectul unui mandat european de arestare
- au o condamnare penală într-o altă țară

Dacă aveți o condamnare, vă rugăm să ne spuneți, ca să vă putem ajuta. Vă putem recomanda sfaturi de specialitate, pentru a vă ajuta să depășiți această problemă.

Dacă nu precizați că aveți o condamnare penală sau nu sunteți onest/ă cu privire la orice informații pe care le furnizați, cererea dvs. ar putea fi întârziată sau refuzată; este posibil să se considere că ați acționat "fraudulos" față de un organism public (GOV.UK), fapt ce poate avea consecințe ulterioare grave pentru șederea dumneavoastră în Regatul Unit. Cel mai bine este să fiți onest/ă și să obțineți ajutorul pe care vi-l putem oferi.

7. Ați fost implicat în acte de terorism sau crime împotriva umanității?

#### Stabilirea nivelului de securitate la depunerea cererii:

Este necesar să stabiliți un nivel de securitate a cererii dumneavoastră:

Aveți 3 seturi de întrebări. Trebuie să răspundeți la 1 întrebare din fiecare secțiune.

Răspunsurile fac referire la dvs. personal, de exemplu, unde s-au întâlnit mama și tatăl dumneavoastră? Care a fost primul dumneavoastră serviciu?

Trebui să puteți răspunde la aceste întrebări dacă va fi cazul să luați legătura cu Centrul UE de soluționare a statutului de rezident, prin urmare, vă rugăm să rețineți ce ați declarat sau să vă notați.

#### Când depuneți cererea:

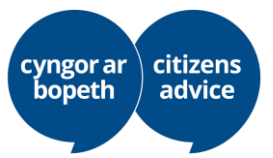

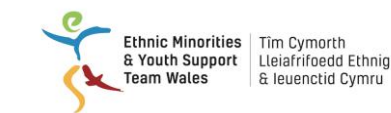

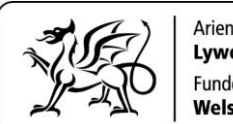

Va trebui să declarați cât timp ați locuit în Marea Britanie și vi se poate cere să depuneți dovezi suplimentare.

Vi se va indica pentru ce ani trebuie să furnizați dovezi și puteți încărca online aceste dovezi, direct din telefon. Vă putem ajuta să faceți acest lucru.

#### După ce ați depus cererea:

În ziua în care depuneți cererea, trebuie să primiți un e-mail de la GOV.UK care să confirme depunerea cererii. Acest e-mail va include numele dumneavoastră și numărul cererii format din 16 cifre. Păstrați acest e-mail, deoarece veți avea nevoie numărul cererii format din 16 cifre, dacă doriți să discutați cu Centrul UE de soluționare a statutului de rezident pentru a verifica statusul cererii dumneavoastră.

Pentru fiecare cerere va fi realizat un dosar aferent, iar din cauza epidemiei de Covid 19, nu putem estima cât va dura soluționarea cererilor, în acest moment.

În cele din urmă, veți primi un e-mail de la GOV.UK care confirmă răspunsul la cerea dvs. Acest email va avea un atașament, probabil în partea de jos a emailului. În atașament veți găsi răspunsul la cererea depusă și vi se va indica cum veți putea să vă confirmați statutul online.

## Cum să contactați Centrul UE de soluționare a statutului de rezident, care prelucrează cererea dumneavoastră?

Centrul UE de soluționare a statutului de rezident nu poate fi apelat, din cauza epidemiei de Covid 19. Îi puteți contacta depunând un formular online de contact. Vă putem ajuta să faceți acest lucru sau puteți să accesați linkul următor și să completați formularul de contact, în care va trebui să includeți adresa de email pe care ați utilizat-o pentru aplicația dvs. și numărul aplicației: <u>https://eusettled-status-enquiries.service.gov.uk/start</u>

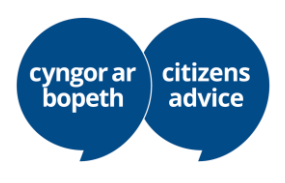

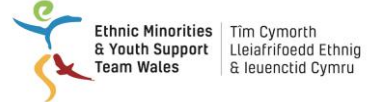

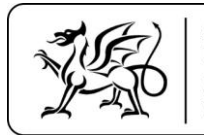